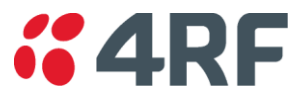

Service Information Bulletin

# Java 1.6 and IE 8 Settings #08-004

November 2009 version 1.2

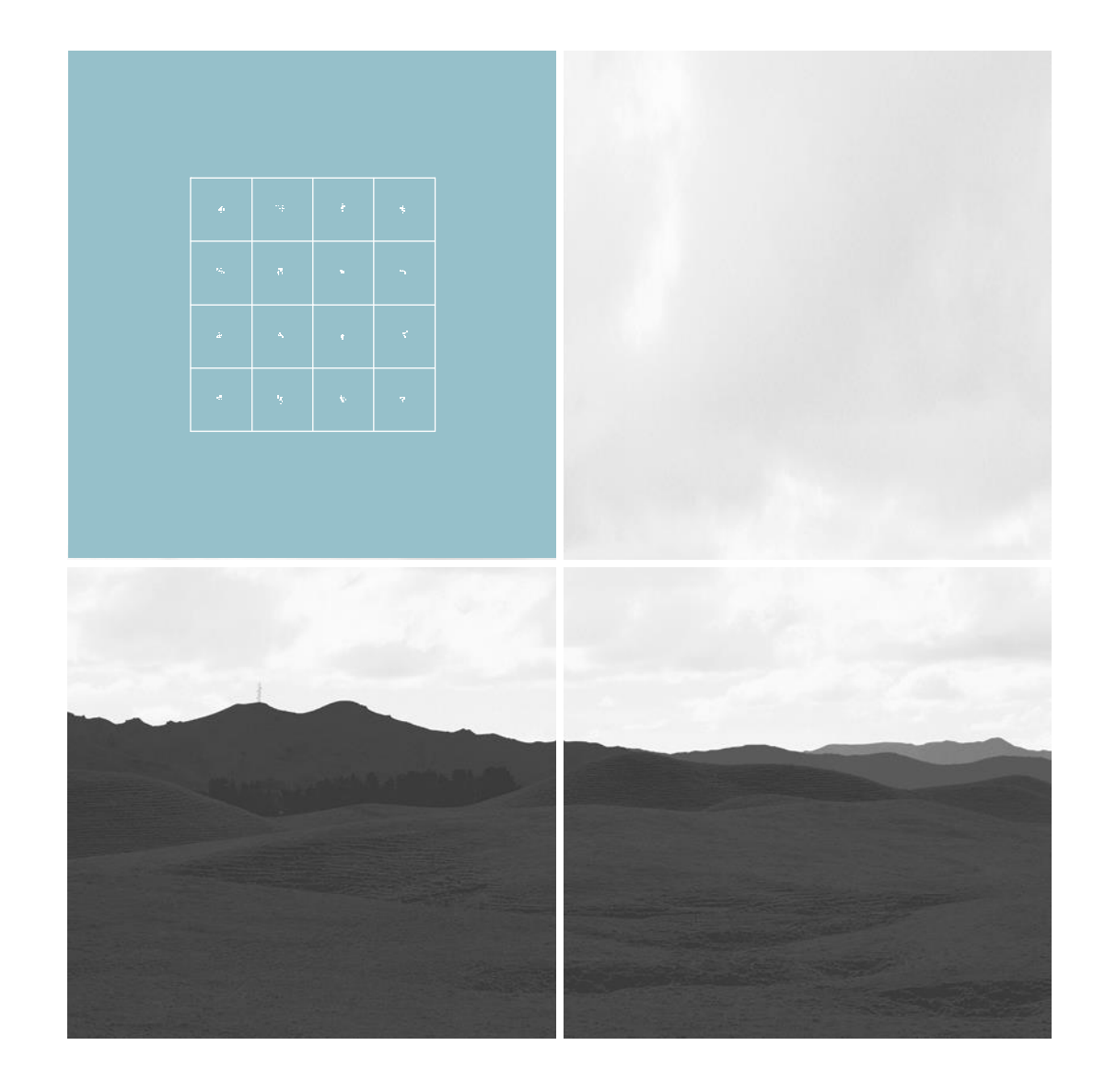

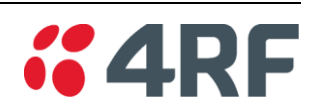

## Table of contents

| 1. | Part(s) Affected                                      | .3 |
|----|-------------------------------------------------------|----|
| 2. | Description of Issue                                  | 3  |
|    | 2.1. Menus and LED's                                  | 3  |
|    | 2.2. Launching Cross Connections                      | .3 |
| 3. | Symptoms and Diagnosis                                | 3  |
|    | 3.1. Incorrect Display                                | .3 |
|    | 3.2. Cross Connections Launch failure                 | .4 |
| 4. | Resolution                                            | 4  |
|    | 4.1. Clearing Java & Browser Cache                    | 4  |
|    | 4.2. Configurations/Settings                          | .5 |
|    | 4.3. Launching Cross Connections Java Applet Directly | 7  |

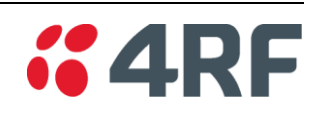

# 1. Part(s) Affected

PC / laptops accessing Aprisa XE Digital Microwave Radio terminals with java 1.6 installed.

## 2. Description of Issue

#### 2.1. Menus and LED's

The menus and LED's across the top of the SuperVisor<sup>™</sup> screen are not displayed correctly

#### 2.2. Launching Cross Connections

Customers may face difficulties trying to launch the Cross Connections application from a PC / Laptop with java 1.6 installed. The Cross Connections application is a java applet which can be launched via the SuperVisor<sup>TM</sup> software. This application is used to configure the interfaces installed in the Aprisa XE terminal.

## 3. Symptoms and Diagnosis

#### 3.1. Incorrect Display

Users accessing the SuperVisor<sup>™</sup> software with java version 1.6 installed on their PC / laptop may experience incorrect LED and menu display as a result of java not being initiated:

| <b>4RF</b> SUPERVISE | DR™ | Арг           | isə xe   |
|----------------------|-----|---------------|----------|
|                      |     |               |          |
| Transmit Low         |     | Transmit High | OK RX TX |
|                      |     |               |          |

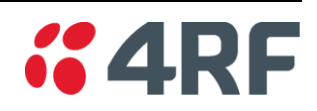

#### 3.2. Cross Connections launch failure

Users accessing the SuperVisor<sup>TM</sup> software with java version 1.6 installed on their PC / laptop may experience a failure in launching the Cross Connections java applet:

| Application Erro | or                            | x |
|------------------|-------------------------------|---|
| Unable to        | launch the application.       |   |
| Name:            | Cross Connections Application |   |
| Publisher:       | Terminal Vendor               |   |
| From:            | http://172.16.102.101         |   |
|                  | Ok Details                    |   |

# 4. Resolution

#### 4.1. Clearing Java & Browser Cache

Note: this method can be used as a fix for the LED and menu display issue.

- 1. Clearing browser cache (restart browser after clearing the cache)
  - If using Mozilla Firefox, go to Tools Clear Private Data select all options click clear private data now.
  - If using Internet Explorer, go to tools Internet Options under browser history in the general tab click delete click delete all.
- 2. To clear the java cache go to your P.C.'s control panel open the java application click settings under Temporary Internet Files click delete files.

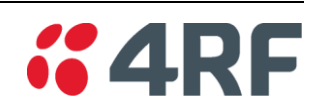

## 4.2. Configurations/Settings

#### 4.2.1. Configuring the Java Proxy Settings

Note: this method may be used to fix both of the java related issues.

If the user is connecting to the Aprisa XE via a LAN and is encountering either the Cross Connections launch issue of the incorrect LED/menu display, the user can set java so that it connects directly rather than using the browser settings.

Go to the PC / laptop 'Control Panel' and open the Java control panel.

| Java Control Panel                                                                                                    |                                                                                         |                                                           |  |  |
|----------------------------------------------------------------------------------------------------|-----------------------------------------------------------------------------------------|-----------------------------------------------------------|--|--|
| About                                                                                                    |                                                                                         |                                                           |  |  |
| View version information about Java Control Panel                                                                                                    |                                                                                         |                                                           |  |  |
|                                                                                                    |                                                                                         |                                                           |  |  |
|                                                                                                    |                                                                                         | About                                                     |  |  |
| Network Settings                                                                                                    |                                                                                         |                                                           |  |  |
| Network settings are used when making Internet connections. By default<br>will use the network settings in your web browser. Only advanced users a<br>modify these settings.                                                               |                                                                                         |                                                           |  |  |
| Network settings are used when making internet of<br>will use the network settings in your web browser,<br>modify these settings,                                                                                                    | Only advance                                                                            | d users should                                            |  |  |
| Network settings are used when making internet of<br>will use the network settings in your web browser.<br>modify these settings.                                                                                                    | Only advance                                                                            | k Settings                                                |  |  |
| Network sectings are used when making internet of will use the network settings in your web browser. modify these settings.                                                                                                    | Only advance                                                                            | k Settings                                                |  |  |
| Network sectings are used when making internet of<br>modify these settings in your web browser.<br>Temporary Internet Files<br>Files you use in Java applications are stored in a s<br>later. Only advanced users should delete files or i | Only advance                                                                            | k Settings                                                |  |  |
| Network securgs are used when making internet of<br>modify these settings in your web browser.<br>Temporary Internet Files<br>Files you use in Java applications are stored in a splater. Only advanced users should delete files or i     | <u>Networ</u><br><u>Networ</u><br><u>Networ</u><br>Decial folder for<br>nodify these se | d users should<br>k Settings<br>quick executio<br>ttings. |  |  |
| Network sectings are used when making inference of<br>modify these settings in your web browser.<br>Temporary Internet Files<br>Files you use in Java applications are stored in a splater. Only advanced users should delete files or i   | <u>Networ</u><br><u>Networ</u><br>Decial folder for<br>nodify these se                  | k Settings<br>quick executio<br>ttings.                   |  |  |

Click on Network Settings and change the proxy settings from 'Use browser settings' to 'Direct Connection'.

| Network Settings                           | x |
|--------------------------------------------|---|
| Network Proxy Settings                     |   |
| Use direct connection.                     |   |
| C Use browser settings                     |   |
| C Use proxy server                         |   |
| Address: Port: <u>A</u> dvanced            |   |
| Bypass proxy server for local addresses    |   |
| O Use automatic proxy configuration script |   |
| Script location:                           |   |
| Direct connection                          |   |
| OK Cancel                                  |   |

#### 4.2.2. Internet Explorer 8 security settings

The following settings are necessary for allowing popup Java applets to run when using SuperVisor<sup>™</sup> to manage Aprisa XE terminals.

Click on Tools – Internet options on the task bar.

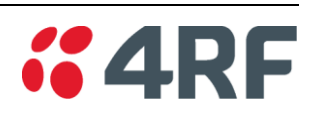

|        | Securit                    | y Privacy                                                                            | Content                                                    | Connections                                                          | Programs                                     | Advance     |
|--------|----------------------------|--------------------------------------------------------------------------------------|------------------------------------------------------------|----------------------------------------------------------------------|----------------------------------------------|-------------|
| Select | a zone to                  | view <mark>or c</mark> ha                                                            | inge secur                                                 | ity settings.                                                        |                                              |             |
| (      |                            |                                                                                      |                                                            | 1                                                                    |                                              |             |
| Int    | ernet                      | Local intrar                                                                         | net Trus                                                   | ted sites Re                                                         | stricted<br>sites                            |             |
|        | Inter                      | net                                                                                  |                                                            |                                                                      | City                                         | ~           |
| 0      | This z<br>excep<br>restric | one is for Int<br>t those listed<br>ted zones.                                       | ernet web<br>in truster                                    | osites,<br>d and                                                     |                                              |             |
| Secu   | rity level                 | for this zone                                                                        |                                                            |                                                                      |                                              |             |
| Allo   | wed leve                   | els for this zo                                                                      | one: Mediu                                                 | im to High                                                           |                                              |             |
| -      | - M                        | edium-higl<br>- Appropriat<br>- Prompts be<br>content<br>- Unsigned A<br>Protected M | h<br>e for most<br>efore down<br>ActiveX con<br>ode (requi | websites<br>nloading potent<br>ntrols will not b<br>res restarting 1 | tially unsafe<br>e downloade<br>(nternet Exp | d<br>lorer) |
| 1.04   |                            |                                                                                      | Cus                                                        | tom level                                                            | Default                                      | level       |
|        |                            |                                                                                      |                                                            | -                                                                    | 3                                            |             |

Click on the 'Custom Level..' tab.

| ettings    |                                  |         |         |
|------------|----------------------------------|---------|---------|
| 0          | Disable                          |         |         |
|            | Enable                           |         |         |
| 0          | Prompt                           |         |         |
| Dowr       | nloads                           |         |         |
| 68 A       | utomatic prompting for file down | nloads  |         |
| 0          | Disable                          |         | 1.1.1.1 |
|            | Enable                           |         |         |
| 📲 F        | ile download                     |         |         |
| 0          | Disable                          |         |         |
|            | Enable                           |         |         |
| 💕 F        | ont download                     |         |         |
| 0          | Disable                          |         |         |
|            | Enable                           |         |         |
| 0          | Prompt                           |         |         |
| 🛃 Enab     | le .NET Framework setup          |         | -       |
|            | nicahla<br>III                   |         |         |
| Takes eff  | ect after you restart Internet E | xplorer |         |
| eset custo | m settings                       |         |         |
| eset to:   | Medium-high (default)            | •       | Reset   |
|            |                                  |         |         |
|            |                                  |         |         |

Scroll down to 'Downloads' and 'enable' 'automatic prompting for file downloads'. Click ok.

Note that this may not always fix the Cross Connections launch issue in which case the following method can be used.

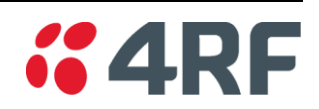

## 4.3. Launching Cross Connections Java Applet Directly

The Cross Connections java applet can be found on the Aprisa XE installation CD – Software Release xxxx - C-crossconnect\_x\_x\_x\_iar. Opening this file will launch the Cross Connections application. The following prompt box will appear:

| 🔀 Get configuration 🛛 🔀 |        |  |  |  |  |  |
|-------------------------|--------|--|--|--|--|--|
| Login required          |        |  |  |  |  |  |
| Local                   |        |  |  |  |  |  |
| Terminal IP Address     |        |  |  |  |  |  |
| Username                |        |  |  |  |  |  |
| Password                |        |  |  |  |  |  |
|                         |        |  |  |  |  |  |
|                         |        |  |  |  |  |  |
| ОК                      | Cancel |  |  |  |  |  |

Enter the IP address of the local terminal and type in admin for the Username and Password.

If you are still encountering issues with launching the Cross Connections application please e-mail details of the errors including any relevant screen captures to support@4rf.com for further assistance.